## How to fill Online admission form for

## M.Sc Renewable Energy Program

- 1. Click M.Sc Renewable Energy –Apply online 2023-24 or Go to CVMU website : https://www.cvmu.edu.in/
- 2. It will open like this page

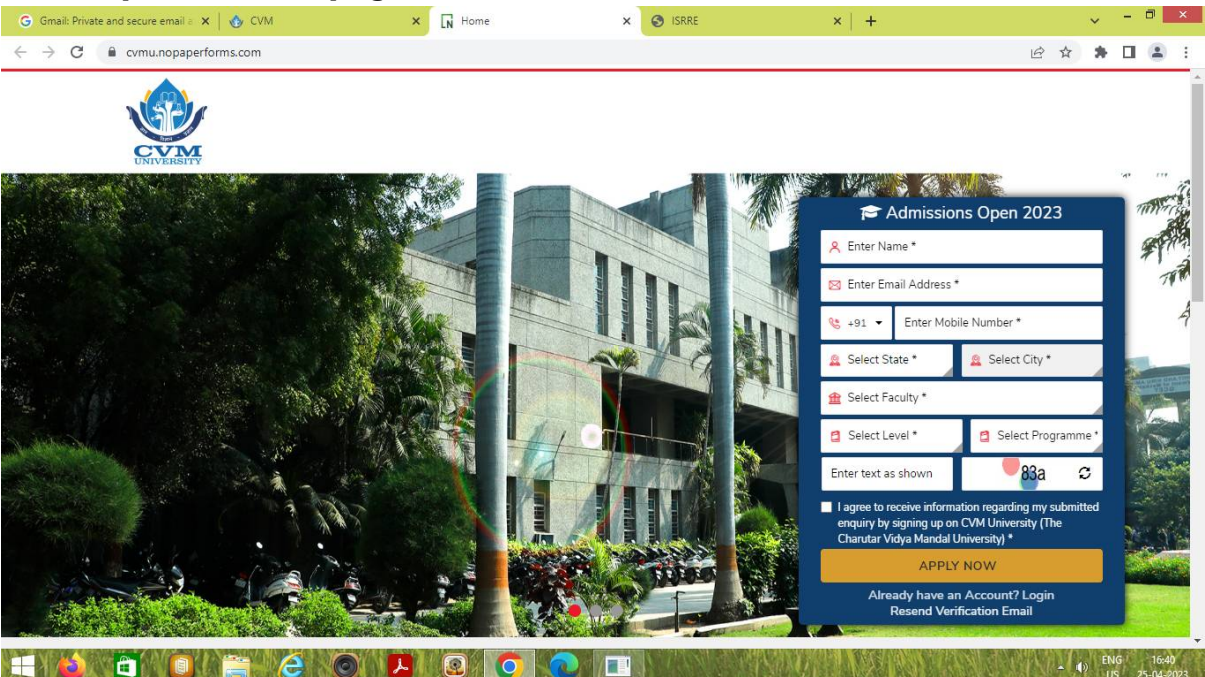

- 3. Enter your Name, Email, Phone, State and City
- 4. Select Faculty : Faculty of Science
- 5. Select Level: Post Graduate
- 6. Select Program : ISRRE M.Sc Renewable Energy
- 7. Enter Captcha and Click Agree button
- 8. Finally submit basic details
- 9. After submission you will get ID and Password
- 10. Enter ID and Password fill the educational qualifications and pay application fees
- 11. Submit admission form.
- 12. Send soft copy of admission form to isrre.info@gmail.com